## **Table of Contents**

- 1. Accessing Blackboard Page 2
- 2. Finding your Courses and General Navigation Page 3
- 3. Finding the Syllabus Page 6
- 4. Submitting Assignments and Checking Grades Page 7
- 5. Participating in Discussions Page 8

## 1. Accessing Blackboard

To find out if your course will use Blackboard, it's best to check Blackboard and your student email for an announcement from your professor.

First, log into your My LaGuardia student portal. Then, click on the Blackboard icon under e-Tools.

If MyLaGuardia is not yet available, don't worry, you'll still be able to access Blackboard. You will be provided the link to Blackboard after you try signing in. You can also access Blackboard at <u>bbhosted.cuny.edu</u>.

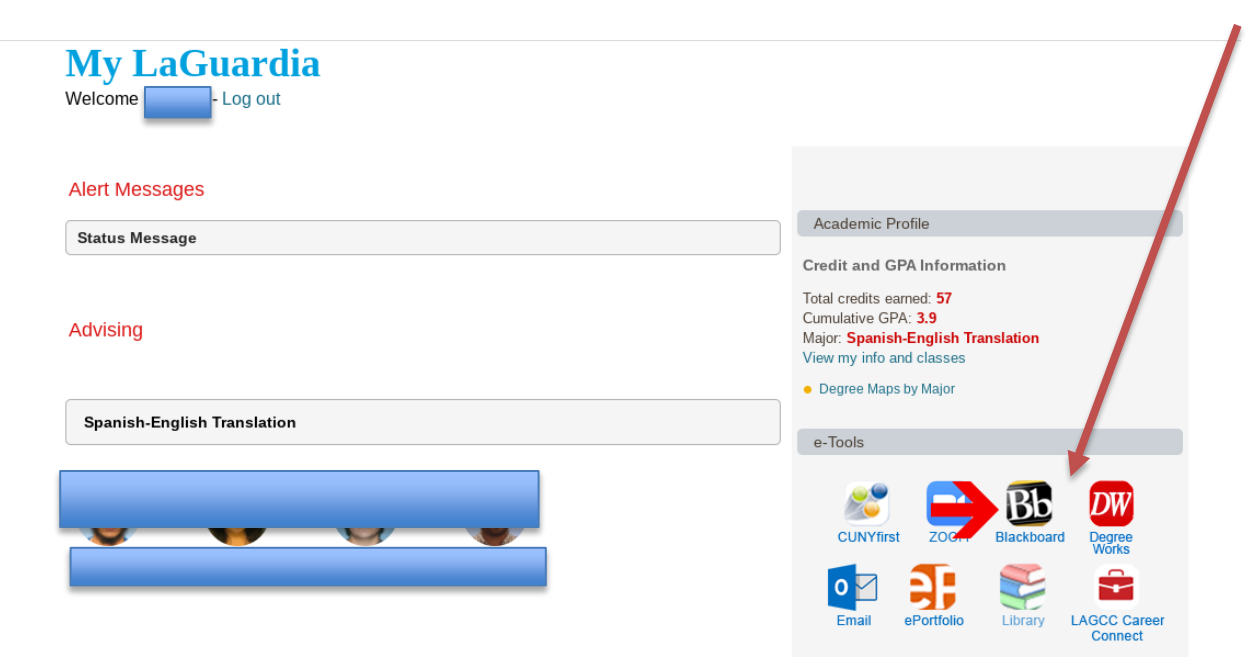

On the Blackboard login page, you will log in using your CUNY credentials: <u>name.lastname@cuny.login.edu</u>. If your username has numbers, make sure to include them. In most cases these numbers are the last two digits of your EMPL ID (e.g. <u>Susana.Alvis06@cuny.login.edu</u>). Your password will be the designated password for your CUNYfirst account.

# **CUNY** Login

## Log in with your CUNY Login credentials

If you do not have a CUNYfirst account, see the FAQs.

| U        | Jsername<br>@login.cuny.edu                    |            |
|----------|------------------------------------------------|------------|
| F        | Password                                       |            |
| l        | Log in                                         |            |
| New User | Forgot Username   Forgot Password   Manage you | ır Account |

#### 2. Finding your Courses and General Navigation

Once you've logged in, click on your name on the upper right corner of the screen to view your courses for the semester. Or, see the list in My Courses.

| Blackboard                                                                                                    |                                                                                                    | Make this website tak                                                                                     | Susana Alvis 🔺                                                                                                    |
|----------------------------------------------------------------------------------------------------|----------------------------------------------------------------------------------------------------|----------------------------------------------------------------------------------------------------|----------------------------------------------------------------------------------------------------|
| me Tech Resources/Help                                                                                                    |                                                                                                    |                                                                                                    | Courses RECENTLY VISITED 2018 Spring Term (1) Spanish                                                                                                    |
| Notifications Dashboard                                                                                                    |                                                                                                    | ි<br>ආ<br>ස                                                                                               | 2013 Spring Term (1) Spansa<br>Grammar & Usage ELS 209<br>0443[67051] (LaGuardia CC)<br>2018 Fall Term (1)<br>Elementary French I ELF 101<br>0313[32026] (LaGuardia CC)<br>2017 Fall Term (2) |
| NEW after hours Blackboard suppor                                                                                                    | t available weeknights and weekends. See <u>After Hours i</u>                                                                                                    | Blackboard Support for details.                                                                           | 101 7616(51966) (LaGuardia<br>Community College)<br>2019 Fall Term (1) Reading<br>the Biography CSE 120                                                                                       |
| Read<br>urse enrollments take 24-4 mours to be transmitted from CUNYfirst to Blackboard, if your course is i<br>f the semester. If you ag still seeing the course as unavailable AFTER the first day of class, contact y | un sur Aguint seast catagopism et commensessateme, una come co<br>our latest updates on CUNY's Coronavirus Response<br>sted as "not currently available," your instructor has not made it a<br>our instructor. If you are missing courses, verify your course enrollin | vailable to students. Most instructors will not me<br>rent in CUNYfirst and see your campus Registrar. If | 2018 Fall Term (1) U.S. Power<br>and Politics SSP 101<br>6870[29650] (LaGuardia CC)                                                                                                    |
| and it is more than 24 hour<br>My Courses                                                                                                    | s after you have registered, please see your campus <u>Blackboard Sup</u> Online Bookstore                                                                                                    | My Organizations                                                                                          | 2017 Fall Term (1) Public<br>Speaking HUC 106<br>1074[53108] (LaGuardia                                                                                                    |
| Courses where you are: Student<br>2017 Fail Term (1) Composition I: An Introduction to Composition and Research ENG 101 0751[51281]<br>LicGuardia Community College] (not currently available)                           | No information to display                                                                                                    | Organizations where you are: F<br>Hunter College COVID-19 Tra                                             | Community College)<br>Organizations<br>Links<br>Tools                                                                                                    |
| 2017 Fail Term (1) First Year Seminar for Liberal Arts LIF 101 319A[52214] (LaGuardia Community<br>College) (not currently available)                                                                                    |                                                                                                    | V My Announcements                                                                                        | Settings                                                                                                    |
| 2017 Fall Term (1) First Year Seminar for Liberal Arts LIF 101 319B[52215] (LaGuardia Community<br>College) (not currently available)                                                                                    |                                                                                                    | No Institution Announcements he                                                                           | ave been posted in the last 7 days.                                                                                                    |

Within the navigation area in the top right corner, you will be notified when your instructors create posts, upload grades and post updates regarding the course. You can also update your personal information, including your email adddress, to ensure you receive all updates.

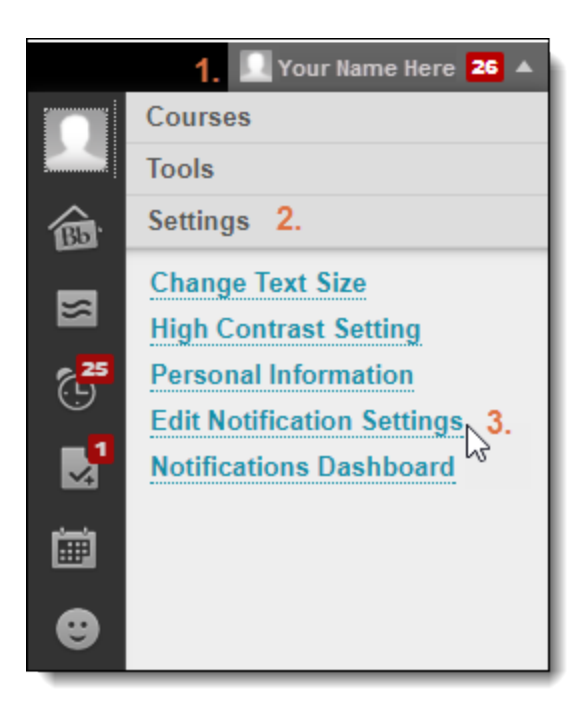

Once you click on a course, there will be different options available, depending on what your professor has planned. Review the course's main page as well as the sections listed in the navigation bar on the left. Make sure to review the different links for the course to find the syllabus, assignments, discussions, weekly outlines and more. (Don't forget – different courses will have different items!)

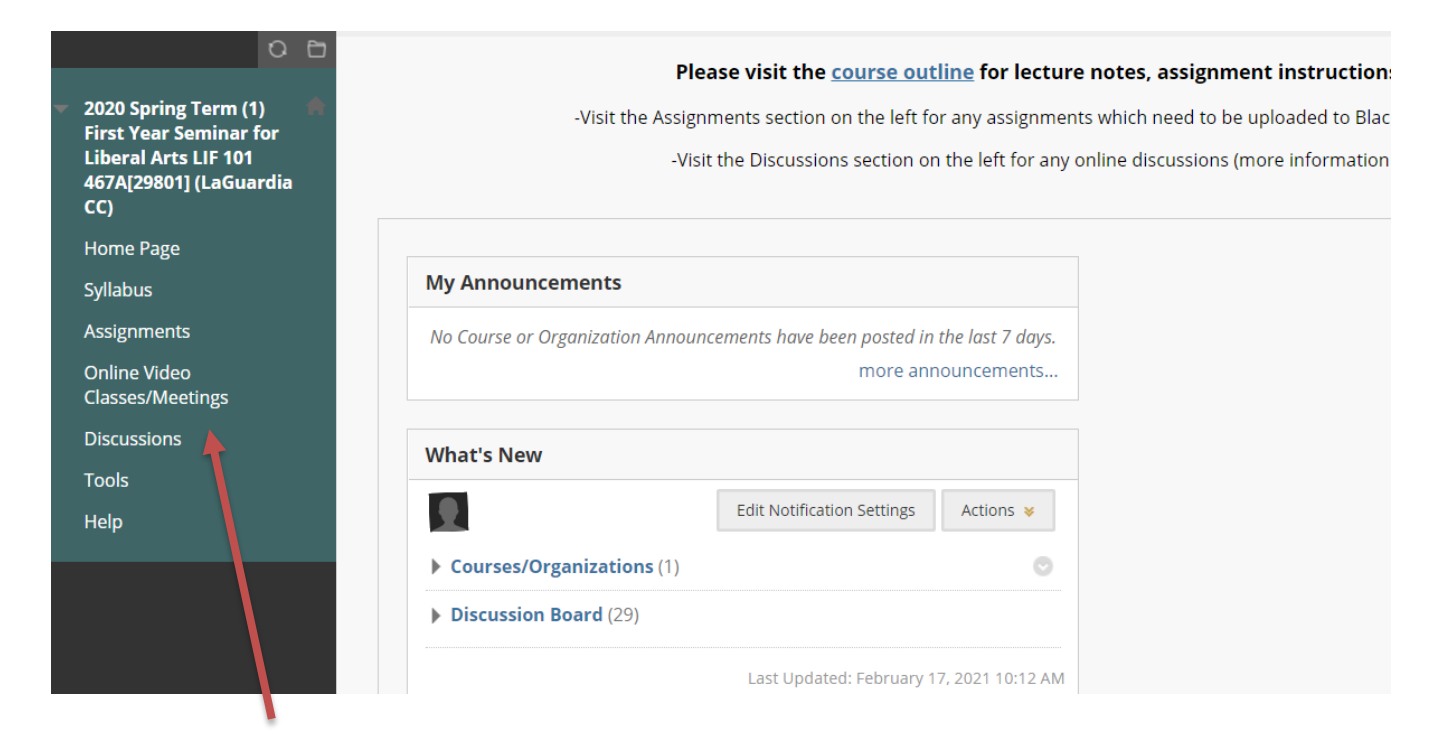

The left navigation bar with different sections listed – what you see may be different, so poke around to explore!

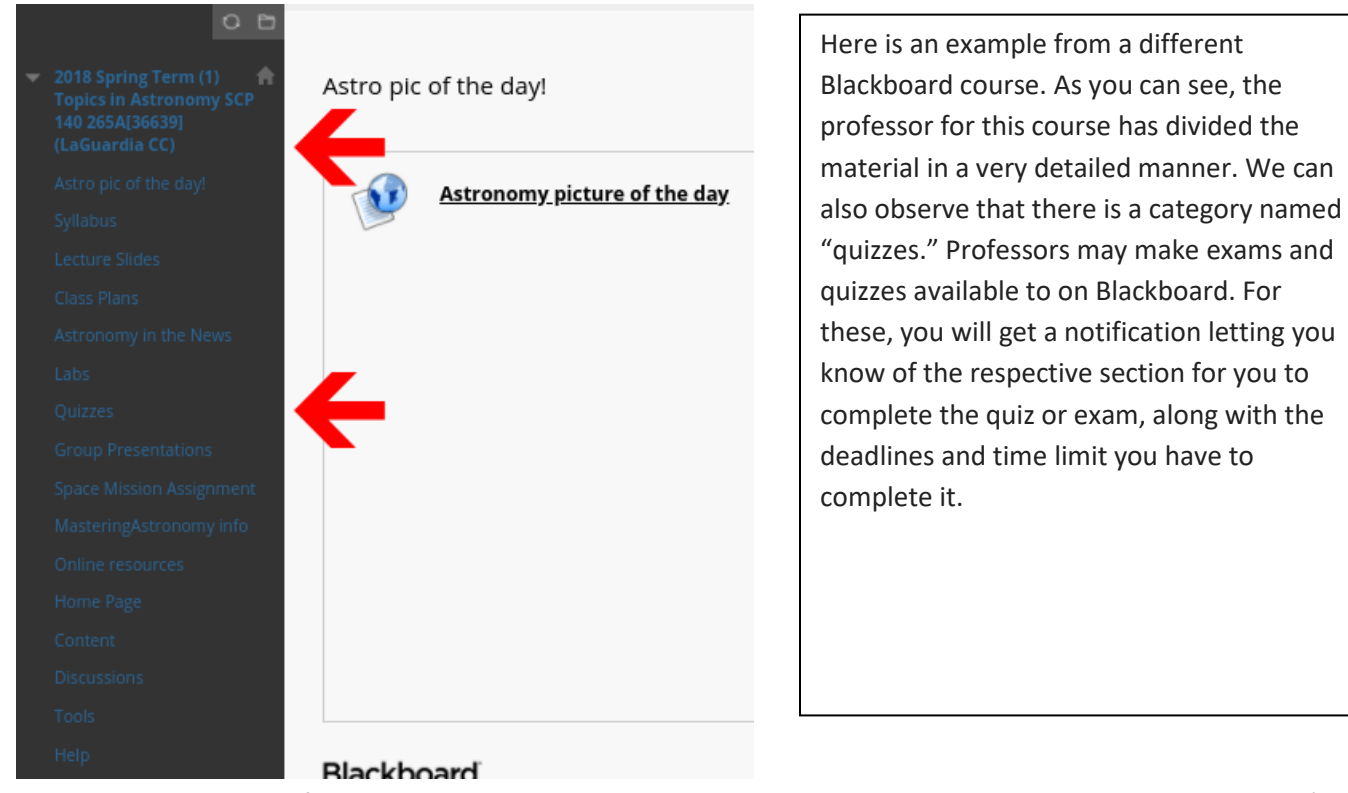

To review the content of your courses, you can select the course and then select Content or Course Content (or other folders that are available). You may find readings, assignments, outlines and more. Some instructors post more information than others.

| <b>S∀</b> Blackboard                                            |                         |                                                | Make this website talk | Susana Alvis | T | ሪ |
|-----------------------------------------------------------------|-------------------------|------------------------------------------------|------------------------|--------------|---|---|
| Home Tech Resource:                                             | /Help                   |                                                |                        |              |   |   |
| 2019 Spring Term (2) Introduction                               | n to Bilingualism ELN 1 | 01 7324[50998] (LaGuardia CC) 💿 Information    |                        |              |   |   |
| 2019 Spring Term (2)<br>Introduction to<br>Bilingualism ELN 101 | Information             |                                                |                        |              |   |   |
| 7324[50998] (LaGuardia<br>CC)<br>Home Page<br>Information       |                         | 01.7324 Syllabus (RAFAL) Spring 2019 Session 2 |                        |              |   |   |
| Content<br>Discussions<br>Groups                                | Texti                   | look Pages                                     |                        |              |   |   |
| Tools<br>Help                                                   | Pread                   | ings and Handouts                              |                        |              |   |   |
|                                                                 | Reso                    | arces on Writing your Papers                   |                        |              |   |   |
|                                                                 | Rese.                   | arch Paper #1 Resources                        |                        |              |   |   |
|                                                                 | Rese                    | arch Paper #2 Resources                        |                        |              |   |   |

### 3. Finding the Syllabus

Dig around to see if the syllabus is posted. There might be a section titled Syllabus, or it may be within a general Content section. Once you find the syllabus, you'll be able to see your professor's contact info and information about what you can expect from the course, including assignments, exams and due dates.

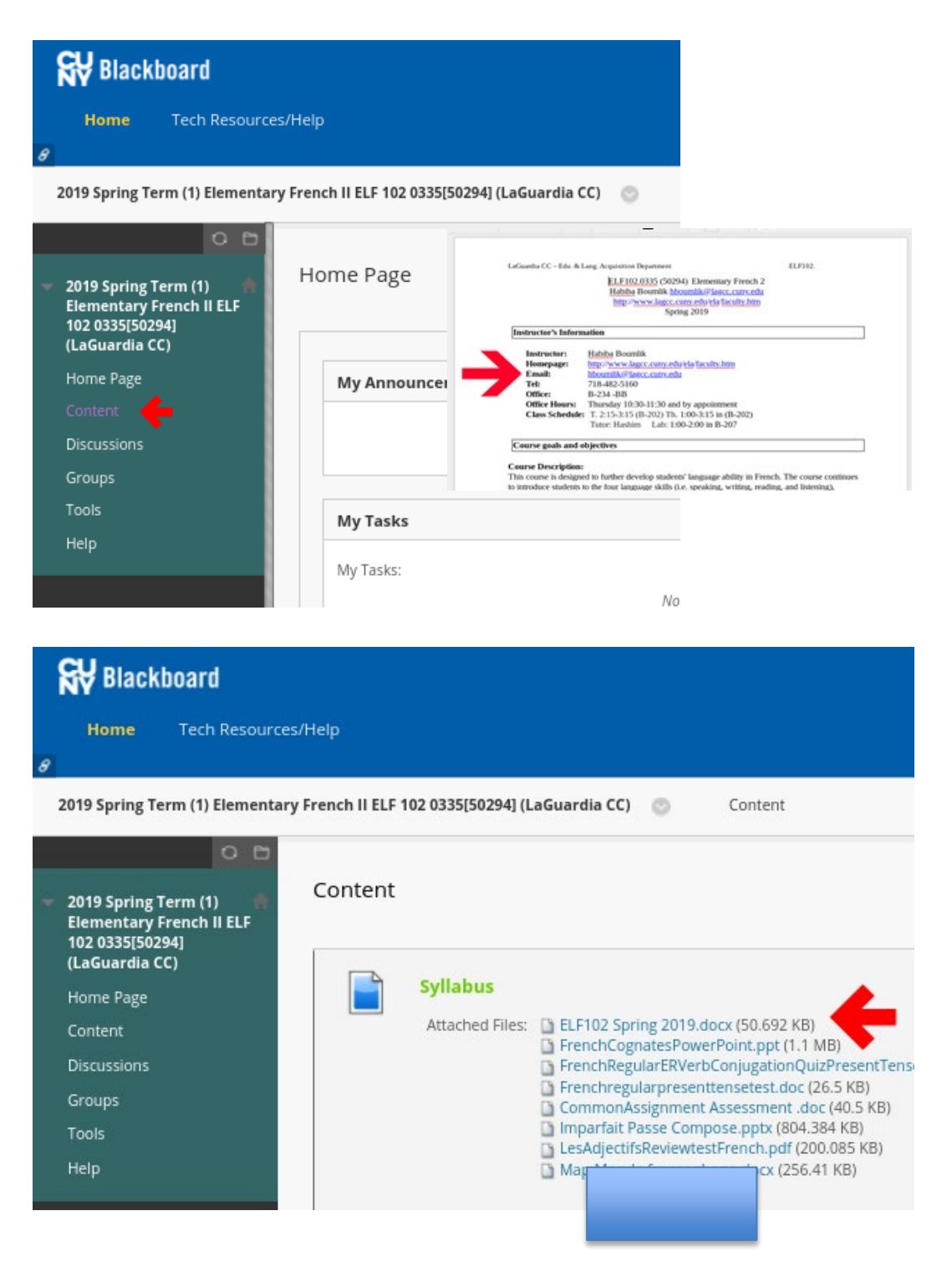

#### 4. Submitting Assignments and Checking Grades

You may be asked to submit assignments through Blackboard. Make sure to attach documents in Word (.doc) or PDF (.pdf) format or another format required by your instructor. Make sure to click submit!

| Due Date<br>Wednesday, June 10, 2020<br>11:59 PM                               | Points Pos                                  | ssible                                 |                                   |             |                |        |
|--------------------------------------------------------------------------------|---------------------------------------------|----------------------------------------|-----------------------------------|-------------|----------------|--------|
| Read the instructions for the Whe                                              | en Breath Becomes Air Pag                   | per and submit final assignm           | ent here by Wed. June 10          | D.          |                |        |
| ASSIGNMENT SUBMISSION                                                          |                                             |                                        |                                   |             |                |        |
| Text Submission                                                                | Write Submission                            |                                        |                                   |             |                | ,      |
| Attach Files                                                                   | Browse My Computer                          | Browse Content Collection              | Browse Cloud Storage              | Browse Drop | bbox           | ,      |
| When finished, make sure to click<br>Optionally, click <b>Save as Draft</b> to | <b>Submit</b> .<br>save changes and continu | ie working later, or click <b>Ca</b> l | <b>icel</b> to quit without savin | ig changes. |                | ₽      |
|                                                                                |                                             |                                        |                                   | Can         | cel Save Draft | Submit |

You can check your grades for assignments you submit through Blackboard. To do this, simply click on the My Grades icon, which you can find in the top right menu.

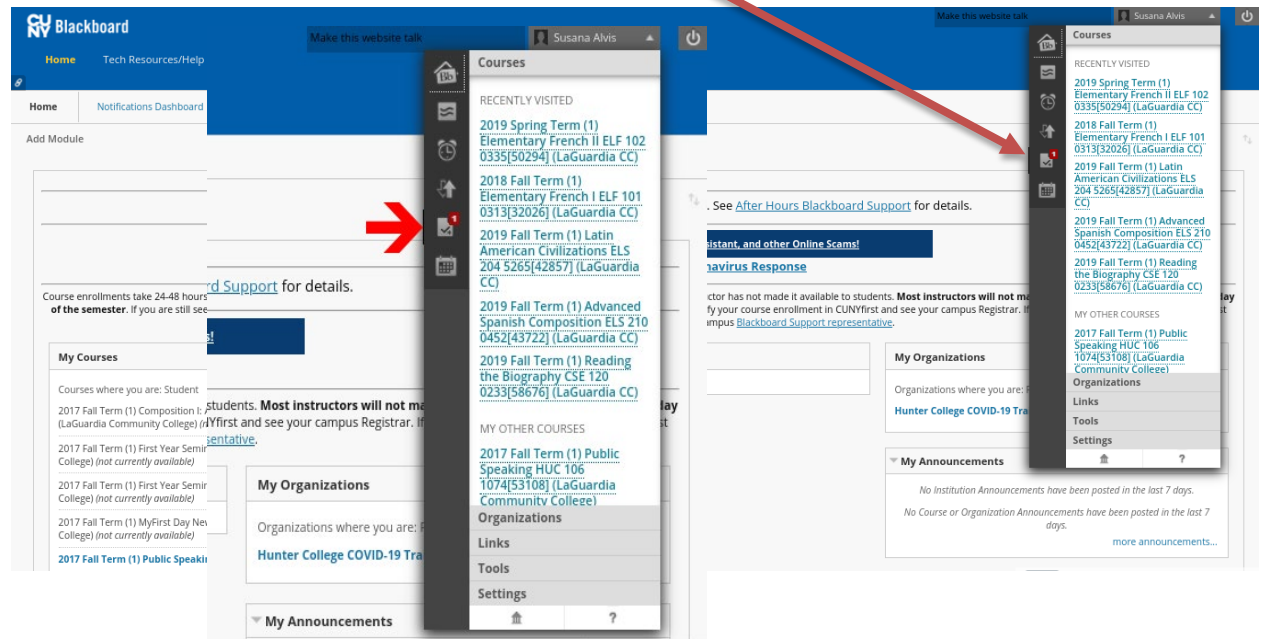

| S¥ ₿     | 😽 Blackboard                                                                                                    |               |                                                                                      | Make this website talk                                                | 🔲 Susana Alvis 🔻                     | ሪ  |
|----------|----------------------------------------------------------------------------------------------------|---------------|--------------------------------------------------------------------------------------|-----------------------------------------------------------------------|--------------------------------------|----|
| Hor<br>8 | ne Tech Resources/Help                                                                                           |               |                                                                                      |                                                                       |                                      |    |
| <u>م</u> | My Grades                                                                                                    |               | 2019 Fall Term (1) Reading the Biograp<br>2019 Fall Term (1) Re<br>6] (LaGuardia CC) | ahy CSE 120 0233/58676) (LaGuardia CC)<br>eading the Biography CSE 1: | December 19, 2019 9:08 P             | м  |
| ٣        | -<br>Current Grade                                                                                               | 10 months ago | All Graded Upcoming Submitte                                                         | ed                                                                    | Order by:<br>Due Date (Oldest First) |    |
| <b>.</b> | In 2020 Spring Term (1) World Regional Geography GEOG 15000 02[4453] (Hunter College)                            |               | TTEM<br>Online7                                                                      | LAST ACTIVITY<br>Nov 13, 2019 8:37 PM<br>GRADED                       | GRADE                                | 2  |
|          | 1,438.00                                                                                                    | 1 year ago    | Online8                                                                              | Nov 21, 2019 8:12 PM<br>GRADED                                        | А                                    |    |
| m        | In 2019 Fall Term (1) Reading the Biography CSE 120 0233[58676] (LaGuardia CC)                                   |               | Online9                                                                              | Nov 29, 2019 11:51 AM<br>GRADED                                       | A+                                   | 1  |
| -        | 339.00                                                                                                    | 1 year ago    | Online10                                                                             | Dec 15, 2019 3:13 PM<br>GRADED                                        | А                                    | Č. |
|          | Current Grade (Total)<br>In 2019 Spring Term (2) Introduction to Bilingualism ELN 101 7324[50998] (LaGuardia CC) |               | Exam1                                                                                | Oct 30, 2019 7:24 PM<br>GRADED                                        | 96.00<br>/100                        | 2  |
|          | 000 50                                                                                                    | 1 year ago    | Midterm                                                                              | Nov 1, 2019 10:20 PM<br>GRADED                                        | 100.00<br>/100                       |    |
|          | Sos. 50<br>Current Grade (Total)                                                                                 |               | Exam2                                                                                | Nov 20, 2019 6:30 PM<br>GRADED                                        | 100.00<br>/100                       |    |
|          | In 2019 Spring Term (1) Elementary French II ELF 102 0335[50294] (LaGuardia CC)                                  |               | Final                                                                                | Dec 19, 2019 9:08 PM<br>GRADED                                        | <b>100.00</b><br>/100                |    |
|          | -<br>Current Grade (Total)                                                                                       | 2 years ago   | Particip                                                                             | Dec 4, 2019 2:39 PM                                                   | А                                    | 2  |

#### 5. Participating in Discussions

Some courses require that you engage in the discussion of certain topics with your fellow classmates. This can be done by clicking on Discussions and then selecting the forum and creating a thread.

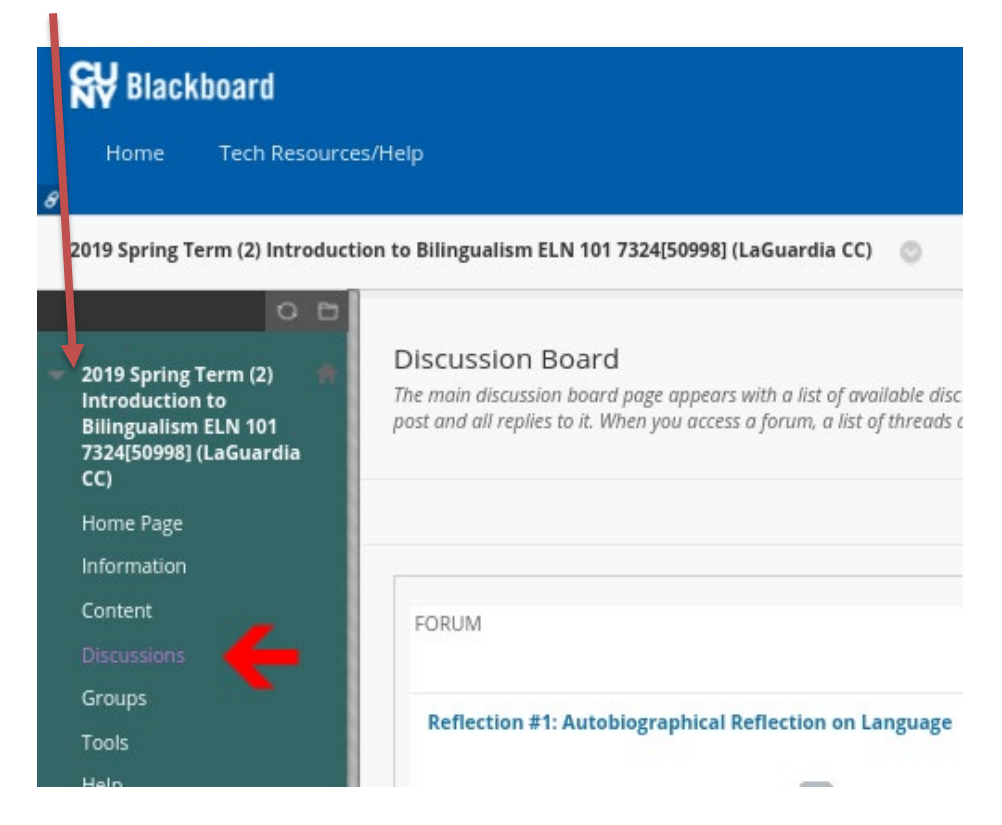

Once you create a thread, you have the option to upload the required assignment as an attached file or to type it directly into the available text box. Don't forget to click on submit to create the thread successfully.

| <b>Blackboard</b><br>Home Tech Resou                                                                          | urces/Help                                                                                                    |
|----------------------------------------------------------------------------------------------------|----------------------------------------------------------------------------------------------------|
| 2019 Spring Term (2) Introdu                                                                                  | fuction to Bilingualism ELN 101 7324[50998] (LaGuardia CC) 🛛 💿                                                                                                    |
| 2019 Spring Term (2)<br>Introduction to<br>Bilingualism ELN 101<br>7324[50998] (LaGuardia<br>CC)<br>Home Page | Forum: Reflection #1: Autobiographical F         In a thread, you can view the post and information about it, sur         Create Thread       Grading Information         Subscritt                                                                                                    |
| Information<br>Content<br>Discussions<br>Groups                                                               | Thread Actions S Collect       Thread Actions     Collect       Thread Actions     THREAD                                                                                                    |
| Tools<br>Help                                                                                                 | 6/24/19 8:11 PM     reflexion # 1 Autol<br>Language       6/19/19 10:34 PM     Autobiography                                                                                                    |
| Content<br>Discussions A<br>Groups S<br>Tools                                                                 | At this point, you should have done your interview. Post on this forum your interview process and methodology. Describe the process you took: the who, what, where, when, how of the interview. Describe the location, time, date, number of questions, types of questions, how long the interview took, any follow up sessions, and any other information that describes the process in general. You should have this done before midnight @1159 on Sunday June 30th, 2019. |
| M                                                                                                    | AESAGE                                                                                                    |
|                                                                                                    |                                                                                                    |
|                                                                                                    | Path: p Words 0 &                                                                                                    |
| TA                                                                                                    | Attach File Browse My Computer Browse Content Collection Browse Drophox                                                                                                    |
|                                                                                                    | Click Save Draft to save a draft of this message. Click Submit to submit the post. Click Cancel to quit.                                                                                                    |

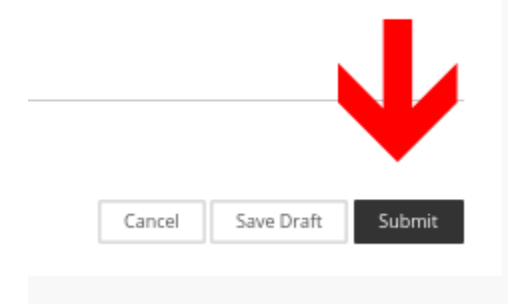

Your professors may also conduct quizzes and exams on Blackboard. For this, you will get a notification of the respective section for you to complete the quiz or exam, along with the deadlines and time limit you have to complete it.

Not every instructor will use Blackboard or post the same amount of information about their course. Please be attentive and check your Blackboard regularly so you are aware of the information and resources given to you to succeed in each of your courses.

If you need help, contact your professor as soon as possible!